How do I do a password reset for users?

Last Modified on 07/07/2025 10:39 am EDT

| Applies To: | PoliteMail Desktop | PoliteMail Online | 🗆 PoliteMail M365 |
|-------------|--------------------|-------------------|-------------------|
|-------------|--------------------|-------------------|-------------------|

## Version: 4.9 5.0 5.1+

Edit User

First Name

Last Name

John

## **Password Resets**

| This feature is for Admins only, and does not apply to SSO instances of PoliteMail. | SSO users will need to |
|-------------------------------------------------------------------------------------|------------------------|
| contact their Administrator.                                                        |                        |

- 1. Go to **Outlook > PoliteMail > Settings > Users.**
- 2. Click on the user you are looking to update the password for. You will click on the button next to password that says "Reset."
- 3. Once you have saved this you can provide the new password for her and have her try logging in again.

| have her try logging in again.                                                             | User                             |
|--------------------------------------------------------------------------------------------|----------------------------------|
| <ul> <li>It's recommended to select 'Yes - HTML Format with Download Link' from</li> </ul> | Email                            |
| the 'Send Setup Email' drop down so the user is notified.                                  | john.user@politemail.com         |
|                                                                                            | Phone                            |
|                                                                                            | Reset Password                   |
|                                                                                            | Require Password Reset           |
|                                                                                            | True 🗸                           |
|                                                                                            | User Type                        |
|                                                                                            | User 🗸                           |
|                                                                                            | Business                         |
|                                                                                            | Unassigned $\checkmark$          |
|                                                                                            | Region                           |
|                                                                                            | Unassigned $\checkmark$          |
|                                                                                            | Send Setup Email                 |
|                                                                                            | Yes - HTML Format With Downloa 🗡 |
|                                                                                            | Save                             |